# SPOK: Přidání signatury a vytvoření exempláře

Poté, co je záznam uložen, nebo importován

1. Klikněten na tlačítko "*Přidat jednotky* v pravé horní části obrazovky.

| Detaily zázr                | namu                                                                                 |                                  |                                       |                               |        |                      |                                    |                        |  |  |
|-----------------------------|--------------------------------------------------------------------------------------|----------------------------------|---------------------------------------|-------------------------------|--------|----------------------|------------------------------------|------------------------|--|--|
| Název:                      | Harry Potter a relikvie smrti                                                        | Vydání:                          | 1. vyd.                               | TCN (kontrol. č.<br>záznamu): | 20842  |                      | Vytvořil(a):                       | katalog2               |  |  |
| Autor:                      | Rowling, J. K. 1965-                                                                 | Datum vydání                     | 2008                                  | Databázové ID:                | 20842  |                      | Naposledy<br>editoval(a):          | katalog2               |  |  |
| Signatura z bi<br>záznamu:  | <b>b.</b> 821-93                                                                     |                                  |                                       | Vlastník<br>záznamu           |        |                      | Čas poslední<br>editace:           | 10.07.2015<br>11:44    |  |  |
| Začátek                     | Předchozí Další Konec                                                                | Zpět k výsledkům ( 5             | 5/11)                                 | Přidat jedn                   | otky   | Seriály <del>-</del> | Označit pro: 🗸                     | Další akce: -          |  |  |
| Zobrazení v                 | OPACu Editace MARCu Z                                                                | obrazení MARCu                   | Zobrazit rezervace                    | Části mono                    | grafií | Správa e             | xemplářů Sp                        | ojené exempláře        |  |  |
|                             |                                                                                      |                                  |                                       |                               |        |                      | Nas                                | tavit jako výchozí zol |  |  |
| Hledat v<br>Hledat harry    | katalogu <u>Pokročilé vyhl</u><br>potter <b>Typ:</b> Klčové slov<br>Kotoka Evargroop | edávání <u>Pro</u><br>/o v Form  | cházet katalog<br>át: Všechny formáty | <b>v</b>                      |        | Akce                 | pro košik 🗸                        | Potvrdit               |  |  |
| Poslední<br>ryhledáván      | í<br>+ Harry Potter a                                                                | edávání Zobraz<br>relikvie smrti | eno 5. záznam z 11                    | ✓ Předchozí Da                | alší ► |                      |                                    |                        |  |  |
|                             | Rowling, J. K. 1965- (                                                               | Autor).                          |                                       |                               |        |                      |                                    |                        |  |  |
| Harry P<br>Relikve<br>Swirt | Potter Kniha                                                                         |                                  |                                       |                               |        | ✓ <u>Reze</u>        | rvovat                             |                        |  |  |
|                             | Exempláře k v                                                                        | vypůjčení                        |                                       |                               |        | Harrida Přida        | at do košíku                       |                        |  |  |
|                             | Dostupné p                                                                           | ro výpůjčku: 1 z 1 ex            | emplářů (Katalog Eve                  | ergreen)                      |        | fit Tak              | ( <b>F</b> il                      |                        |  |  |
|                             | Počet rezerva                                                                        | Počet rezervací:                 |                                       |                               |        |                      | Vymazat mezipaměť přidaného obsahu |                        |  |  |
|                             | 0 (na celkový                                                                        | počet 1 exemplářů)               |                                       |                               |        | <u>.</u>             |                                    |                        |  |  |

2. do pole "Označení signatury" doplňte signaturu tak, jak ji používáte ve vaší knihovně.

| Upravit Šablony jednotek Výchozí                                                                                                    |                  |  |  |  |  |  |  |  |  |  |
|----------------------------------------------------------------------------------------------------|------------------|--|--|--|--|--|--|--|--|--|
| Zkrýt detaily jednotky Skrýt vlastnosti jednotky                                                                                                    |                  |  |  |  |  |  |  |  |  |  |
| Hromadná úprava 👻 👻 👻                                                                                                    | Použit           |  |  |  |  |  |  |  |  |  |
|                                                                                                    |                  |  |  |  |  |  |  |  |  |  |
| Vlastnická Signatury Třídění Prefix Označení signatury Sufix Exempláře Čárový kód<br>knihovna                                                                                                    | Jednotka č. Část |  |  |  |  |  |  |  |  |  |
| Vlastnická<br>knihovna Signatury Třidění Prefix Označení signatury Sufix Exempláře Čárový kód   JAB-KN 1 Image: Complexity Image: Complexity Image: Complexity Image: Complexity Image: Complexity Image: Complexity | Jednotka č. Část |  |  |  |  |  |  |  |  |  |

- 3. V poli "Exempláře" doplňte počet exemplářů, které chcete přidat a stiskněte klávesu "Enter"
- 4. Do každého pole pro čárový kód načtěte čárový kód příslušného exempláře

## Úprava vlastností exempláře

V dolní části obrazovky vyplňte v editoru vlastností exemplářů požadovaná polepožadované vlastnosti exemplářů. Je nutné vyplnit zejména níže uvedené údaje:

#### 1. Umístení:

Z nabídky v poli **"Umístění"** vyberte podle potřeby položku, která odpovídá umístění exempláře ve vaší knihovně a klikněte na tlačítko **"Použít"** 

#### 2. Přírůstkové číslo:

Ve druhém sloupce v sekci **"Statistiky"** v poli **"Přidělit přírůstkové číslo"** zvolte z rozbalovací nabídky hodnotu **"Ano"** a klikněte na tlačítko **"Použít"**<sup>1)</sup>. **Pozor!** Pokud toto pole není vyplněno, údaje o exempláři nelze uložit (pole je v tom případě označeno červenou barvou)

#### 3. Další údaje

Upravte další potřebné údaje, které vaše knihovna používá (např. další přednastavené statistické kategorie, poznámku, která se má objevit při půjčování apod.)

4. Kliněte na tlačítko **"Uložit a zavřít"**.

| Jpravované jednotky                                                                                                    | Dokončené jednotk | У    |                                                                                                    |                                |                                 |    |                                                                |             |          |
|----------------------------------------------------------------------------------------------------|-------------------|------|----------------------------------------------------------------------------------------------------|--------------------------------|---------------------------------|----|----------------------------------------------------------------|-------------|----------|
| ablona                                                                                                    |                   |      |                                                                                                    | •                              | Použít                          |    |                                                                |             | Vyčistit |
| Půjčovat?                                                                                                    |                   |      | Status                                                                                             |                                | Půjčující knihovna              |    | Prezenční exempl                                               | lář?        |          |
| Ano                                                                                                    | ○ Ne              |      | Zpracovává se                                                                                      | ~                              | JAB-KN                          |    | ⊖ Ano                                                          |             |          |
| Umístění                                                                                                    |                   |      | Zobrazit v OPACu                                                                                   | ?                              | Modifikátor výpůjčky            |    | Cena                                                           |             |          |
| Knihovní fond (CON                                                                                                    | IS)               | ~    | Ano                                                                                                | ○ Ne                           | <hodnota nezadána=""></hodnota> | ~  | 0                                                              |             | •        |
| Délka výpůjčky                                                                                                    |                   |      | Nákupní cena                                                                                       |                                | Půjčovat jako typ               |    | Lze rezervovat?                                                |             |          |
| Běžná                                                                                                    |                   | ~    |                                                                                                    | •                              | <hodnota nezadána=""></hodnota> | ~  | Ano                                                            | ○ Ne        |          |
| Vklad?                                                                                                    |                   |      | Výše vkladu                                                                                        |                                | Dočasná ochrana před rezervacer | ni | Kvalita                                                        |             |          |
| ○ Ano                                                                                                    | ○ Ne              |      | 0                                                                                                  | <b>•</b>                       | <hodnota nezadána=""></hodnota> | ~  | Obrá                                                           | ○ Poškozeno |          |
| Úroveň pokuty                                                                                                    |                   |      | Poznámky k jedno                                                                                   | otce                           | Upozornění k jednotce           |    | Pohyblivý exemplář                                             |             |          |
| Běžná                                                                                                    |                   | ~    | Poznámky k jedno                                                                                   | otce                           | Upozornění k jednotce           |    | <hodnota neza<="" td=""><td>ADÁNA&gt;</td><td>~</td></hodnota> | ADÁNA>      | ~        |
| Tagy jednotek                                                                                                    |                   | ſ    | Statistické kategorie                                                                              |                                | Jabok : Literární žánr          |    | Jabok : Porizeni dokumentu                                     |             |          |
| Zobrazit/upravit tagy                                                                                                    | jednotek          |      | Filtrovat podle kni                                                                                | hovny                          | <hodnota nezadána=""></hodnota> | ~  | <hodnota neza<="" td=""><td>ADÁNA&gt;</td><td>~</td></hodnota> | ADÁNA>      | ~        |
| Jabok : Typ dokum                                                                                                    | entu              |      | Katalog Evergreer                                                                                  | 1 : Pridelit prirustkove cislo |                                 |    |                                                                |             |          |
| <hodnota neza<="" td=""><td>DÁNA&gt;</td><td>~</td><td><hodnota nez<="" td=""><td>ADÀNA&gt; 🗸</td><td></td><td></td><td></td><td></td><td></td></hodnota></td></hodnota> | DÁNA>             | ~    | <hodnota nez<="" td=""><td>ADÀNA&gt; 🗸</td><td></td><td></td><td></td><td></td><td></td></hodnota> | ADÀNA> 🗸                       |                                 |    |                                                                |             |          |
| Uložit vybrané                                                                                                    | Uložit a zavřít   |      |                                                                                                    |                                | •                               |    |                                                                |             |          |
| Čárový kód Vy                                                                                                    |                   | Vvtv | vořeno Aktivováno                                                                                  |                                | Prefix signatury S              |    | Sufix signatura                                                |             | rv       |
| Čárový I                                                                                                    | lou               | • ,  |                                                                                                    |                                | 5 /                             |    | 3                                                              |             | ,        |

### Podrobná všeobecná nápověda k úpravě exemplářů

#### Vytvoření a použití šablony pro editaci exempláře

#### 1)

Hodnota **"Ne"** je určena pouze pro jednotlivá nesvázaná čísla časopisů, která se ve většině knihoven SPOK neevidují

From:

https://eg-wiki.osvobozena-knihovna.cz/ - Evergreen DokuWiki CZ

Permanent link: https://eg-wiki.osvobozena-knihovna.cz/doku.php/spok:pridani\_signatury\_a\_exemplare

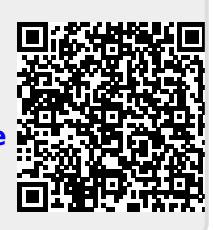

Last update: 2019/08/16 14:39